①当サイトからダウンロードしたsumaho-cti-installer.msiを起動すると、図のポップアップが開くので「詳細設定」をクリックします。

※PCに悪影響はありません

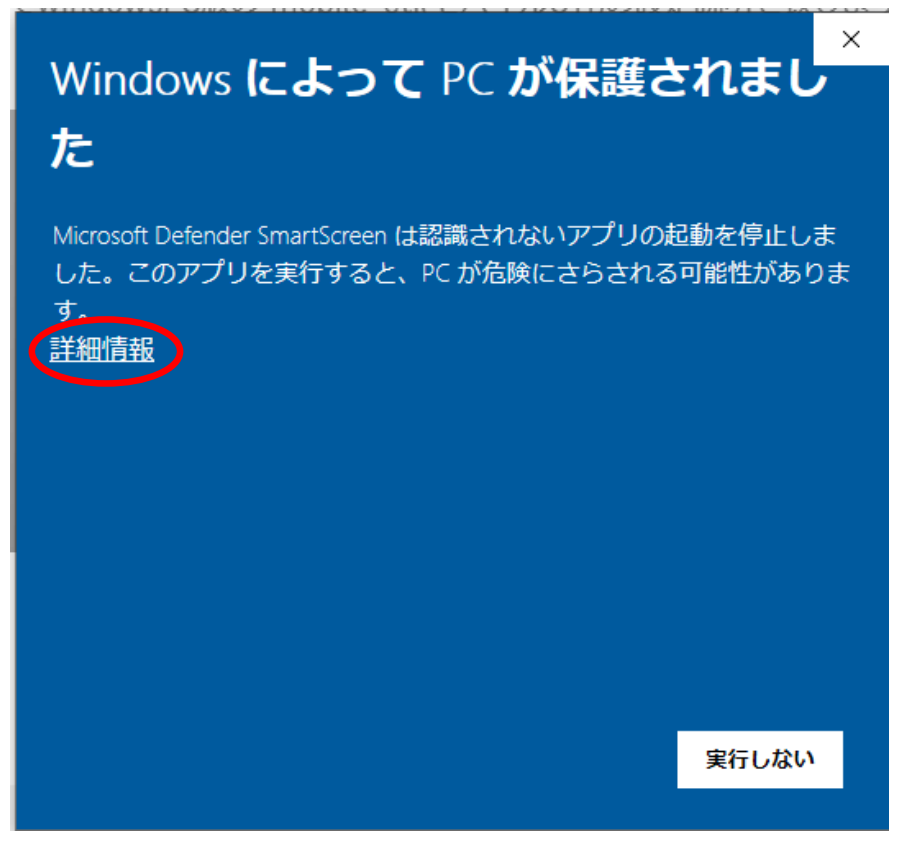

(2)「実行」ボタンをクリックしてください。
 ※PCに悪影響はありません

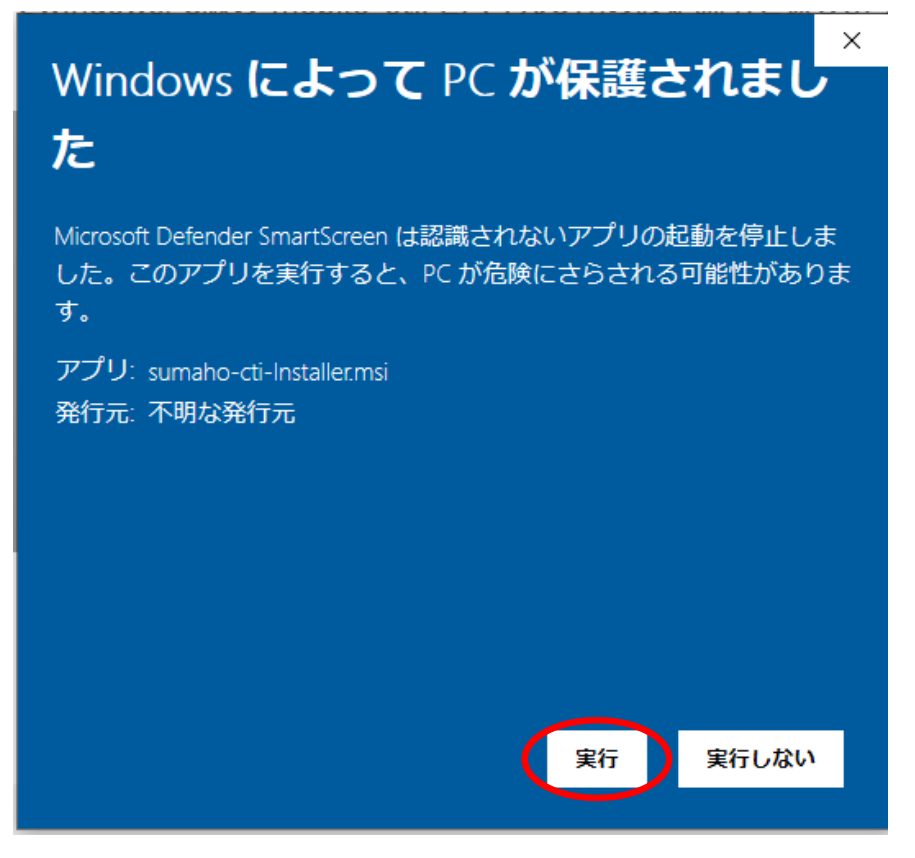

③図のポップアップが出現するので「はい」をクリックしてください。

スマホCTIのセットアップに必要なNETCoreデスクトップランタイムのインストールを行います。

※PCに悪影響はありません

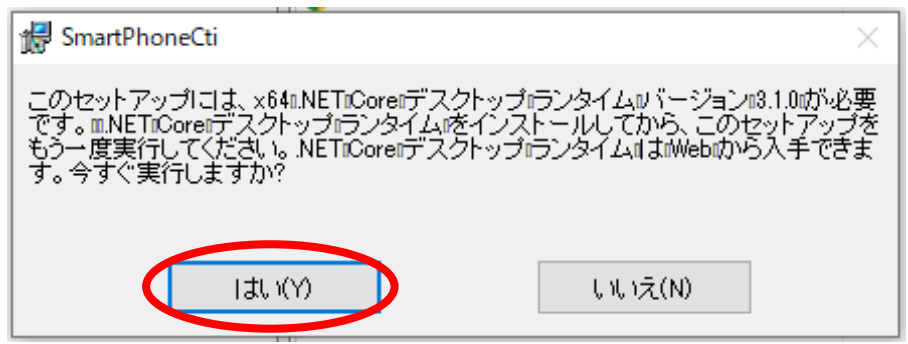

④NETCoreデスクトップランタイムのWebサイトが開きますので、こちらから「Windows」用の「x64」を選択し、ダウンロードします。

| 1 6                                                                                                    |                                                                                                    |                                                                                      |                                                                                                    |                                                                                                    |                                                                                                    |  |
|----------------------------------------------------------------------------------------------------|----------------------------------------------------------------------------------------------------|--------------------------------------------------------------------------------------|----------------------------------------------------------------------------------------------------|----------------------------------------------------------------------------------------------------|----------------------------------------------------------------------------------------------------|--|
| / 00                                                                                                    | https://dotnet.microsoft.com/en-                                                                                                    | -us/download/dotnet/3.1                                                              |                                                                                                    |                                                                                                    | A" as to t 🗎 🕀                                                                                                    |  |
| Microsoft .NET Why .NET V Features V Learn V Docs V Downloads                                                                                                    |                                                                                                    |                                                                                      |                                                                                                    | Community LIVE TV All Microsoft ~                                                                                                    |                                                                                                    |  |
| Home >                                                                                                    | Download > .NET > 3.1                                                                                                    |                                                                                      |                                                                                                    |                                                                                                    |                                                                                                    |  |
| .NET 7 Prev                                                                                                    | view Want to try out the latest preview?                                                                                                    | NET 7.0.0-preview.5 is available. Get .NET 7 P                                       | <u>review &gt;</u>                                                                                                    | <u>Qana A</u> nani                                                                                                    |                                                                                                    |  |
|                                                                                                    |                                                                                                    | Download                                                                             | NET                                                                                                    | Coro 2 1                                                                                                    |                                                                                                    |  |
|                                                                                                    |                                                                                                    | Download                                                                             | .INE I                                                                                                    | Core 5.1                                                                                                    |                                                                                                    |  |
|                                                                                                    |                                                                                                    |                                                                                      |                                                                                                    |                                                                                                    |                                                                                                    |  |
|                                                                                                    |                                                                                                    |                                                                                      |                                                                                                    |                                                                                                    |                                                                                                    |  |
|                                                                                                    |                                                                                                    |                                                                                      |                                                                                                    |                                                                                                    |                                                                                                    |  |
| Not sure                                                                                                    | what to download? See recommende                                                                                                    | ed downloads for the latest version of .NFT.                                         |                                                                                                    |                                                                                                    |                                                                                                    |  |
| 7 Not sure                                                                                                    | what to download? See recommende                                                                                                    | ed downloads for the latest version of iner.                                         |                                                                                                    |                                                                                                    |                                                                                                    |  |
|                                                                                                    |                                                                                                    |                                                                                      |                                                                                                    |                                                                                                    |                                                                                                    |  |
|                                                                                                    |                                                                                                    |                                                                                      |                                                                                                    |                                                                                                    |                                                                                                    |  |
|                                                                                                    |                                                                                                    |                                                                                      |                                                                                                    |                                                                                                    |                                                                                                    |  |
| ∧ 3.1                                                                                                    | 1.26 Security patch ()                                                                                                    |                                                                                      |                                                                                                    |                                                                                                    |                                                                                                    |  |
| ∧ 3.1                                                                                                    | 1.26 Security patch ①                                                                                                    |                                                                                      |                                                                                                    |                                                                                                    |                                                                                                    |  |
| ∧ 3.1<br>Release notes                                                                                                    | Latest release date June 14, 2022                                                                                                    |                                                                                      |                                                                                                    |                                                                                                    |                                                                                                    |  |
| ∧ 3.1<br>Release notes<br>Build apps                                                                                                    | 1.26  Security patch ()    a  Latest release date June 14, 2022    - SDK ()                                                                                                    |                                                                                      | Run apps                                                                                                    | - Runtime O                                                                                                    |                                                                                                    |  |
| A 3.1<br>Release notes<br>Build apps                                                                                                    | 1.26  Security patch ()    a Latest release date June 14, 2022    - SDK ()                                                                                                    |                                                                                      | Run apps                                                                                                    | - Runtime 🗇                                                                                                    |                                                                                                    |  |
| 3.1<br>Release notes<br>Build apps<br>SDK 3.1                                                                                                    | 1.26      Security patch ()        a Latest release date June 14, 2022        - SDK ()        1.420                                                                                                    |                                                                                      | Run apps<br>ASP.NI                                                                                                    | - Runtime ©<br>ET Core Runtime 3.1.                                                                                                    | 26                                                                                                    |  |
| 3.1<br>Release notes<br>Build apps<br>SDK 3.1<br>os                                                                                                    | 1.26  Security patch ()    a Latest release date June 14, 2022    - SDK ()    1.420    Installers                                                                                                    | Binaries                                                                             | Run apps<br>ASP.NI<br>The ASP.N                                                                                        | - Runtime ©<br>ET Core Runtime 3.1.<br>ET Core Runtime enables you to                                                                                                    | 26<br>run existing web/server applications. <b>On Windows</b> ,                                                                                                    |  |
| A 3.1<br>Release notes<br>Build apps<br>SDK 3.1<br>os<br>Linux                                                                                                    | 1.26  Security patch ()    s  Latest release date June 14, 2022    - SDK ⊙                                                                                                    | Binaries        Arm32   Arm64   x64   x64 Alpine                                     | Run apps<br>ASP.NI<br>The ASP.N<br>we recom<br>support.                                                                | - Runtime ⊙<br>ET Core Runtime 3.1.<br>ET Core Runtime enables you to<br>mend installing the Hosting Bu                                                                                                    | 26<br>run existing web/server applications. On Windows,<br>Indle, which includes the .NET Runtime and IIS                                                                                                    |  |
| A 3.1<br>Release notes<br>Build apps<br>SDK 3.1<br>os<br>Linux<br>macOS                                                                                                    | 1.26  Security path ()    s  Latest release date June 14, 2022    - SDK ⊙                                                                                                    | Binaries        Arm32   Arm64   x64   x64 Alpine        x64                          | Run apps<br>ASP.NI<br>The ASP.N<br>we recom<br>support.                                                                | - Runtime<br>T Core Runtime 3.1.<br>ET Core Runtime enables you to<br>mend installing the Hosting Bu<br>e support (ASPNET Core Modu                                                                                                    | 26<br>run existing web/server applications. On Windows,<br>Indle, which includes the .NET Runtime and IIS<br>Ile v2)                                                                                                   |  |
| A 3.1<br>Release notes<br>Build apps<br>SDK 3.1<br>os<br>Linux<br>macOS<br>Windows                                                                                               | 1.26 Security path ()<br>Latest release date June 14, 2022<br>- SDK ⊙<br>1.420<br>Installers<br>Package manager instructions<br>x64<br>() 64 86                                                                                                    | Binaries        Arm32   Arm64   x64   x64 Alpine        x64        Arm32   x64   x86 | Run apps<br>ASP.NI<br>The ASP.N<br>we recom<br>support.<br>IIS runtim<br>13.1.22144                                    | - Runtime ⊙<br>ET Core Runtime 3.1.<br>ET Core Runtime enables you to<br>mend installing the Hosting Bu<br>e support (ASP.NET Core Modu<br>.26                                                                                                    | 26<br>run existing web/server applications. On Windows,<br>Indle, which includes the .NET Runtime and IIS<br>Ile v2)                                                                                                   |  |
| A 3.1<br>Release notes<br>SDK 3.1<br>OS<br>Linux<br>macOS<br>Windows<br>All                                                                                                    | 1.26 Security path ()<br>Latest release date June 14, 2022<br>- SDK ()<br>1.420<br>Installers<br>Package manager instructions<br>x64<br>()<br>264) 86<br>dotnet-install scripts                                                                                                    | Binaries        Arm32   Arm64   x64   x64 Alpine        x64        Arm32   x64   x86 | Run apps<br>ASP.NI<br>The ASP.N<br>we recom<br>support.<br>IIS runtim<br>13.1.22144<br>OS                              | - Runtime<br>ET Core Runtime 3.1.<br>ET Core Runtime enables you to<br>mend installing the Hosting Bu<br>e support (ASP.NET Core Modu<br>.26<br>Installers                                                                                         | 26<br>run existing web/server applications. On Windows,<br>Indle, which includes the .NET Runtime and IIS<br>Ile v2)<br>Binaries                                                                                       |  |
| A 3.1<br>Release notes<br>SDK 3.1<br>os<br>Linux<br>macOS<br>Windows<br>All<br>Visual Stud                                                                                       | 1.26 Security path ()<br>Latest release date June 14, 2022<br>- SDK ()<br>1.420<br>Installers<br>Package manager instructions<br>x64<br>(x64)<br>&<br>dotnet-install scripts<br>Bio support                                                                                                    | Binaries        Arm32   Arm64   x64   x64 Alpine        x64        Arm32   x64   x86 | Run apps<br>ASP.NI<br>The ASP.N<br>we recom<br>support.<br>IIS runtim<br>13.1.22144<br>OS<br>Linux                     | - Runtime<br>ET Core Runtime 3.1.<br>ET Core Runtime enables you to<br>mend installing the Hosting Bu<br>e support (ASP.NET Core Modu<br>.26<br>Installers<br>Package manager instructions                                                         | 26<br>run existing web/server applications. On Windows,<br>indle, which includes the .NET Runtime and IIS<br>ile v2)<br>Binaries<br>Arm32   Arm64   Arm64 Alpine   x64   x64 Alpine                                    |  |
| A 3.1<br>Release notes<br>SDK 3.1<br>OS<br>Linux<br>macOS<br>Windows<br>All<br>Visual Studie<br>Visual Studie                                                                    | 1.26 Security path ()<br>Latest release date June 14, 2022<br>- SDK ()<br>1.420<br>Installers<br>Package manager instructions<br>x64<br>(x64)<br>(x64)<br>(x66)<br>(x64)<br>(x64)<br>(x64)<br>(x64)<br>(x64)<br>(x64)<br>(x64)<br>(x64)<br>(x64)<br>(x64)<br>(x64)<br>(x64)<br>(x64)<br>(x64)<br>(x64)<br>(x64)<br>(x64)<br>(x64)<br>(x64)<br>(x64)<br>(x64)<br>(x64)<br>(x64)<br>(x64)<br>(x64)<br>(x64)<br>(x64)<br>(x64)<br>(x64)<br>(x64)<br>(x64)<br>(x64)<br>(x76)<br>(x76) | Binaries        Arm32   Arm64   x64   x64 Alpine        x64        Arm32   x64   x86 | Run apps<br>ASP.NI<br>The ASP.N<br>we recom<br>support.<br>IIS runtim<br>13.1.22144<br>OS<br>Linux<br>macOS            | - Runtime<br>ET Core Runtime a.1.<br>ET Core Runtime enables you to<br>mend installing the Hosting Bu<br>e support (ASP.NET Core Modu<br>.26<br>Installers<br>Package manager instructions                                                         | 26<br>run existing web/server applications. On Windows,<br>indle, which includes the .NET Runtime and IIS<br>ile v2)<br>Binaries<br>Arm32   Arm64   Arm64 Alpine   x64   x64 Alpine<br>x64                             |  |
| A 3.1<br>Release notes<br>SDK 3.1<br>OS<br>Linux<br>macOS<br>Windows<br>All<br>Visual Studio<br>Included rut                                                                     | 1.26 Security path ()<br>Latest release date June 14, 2022<br>Latest release date June 14, 2022<br>Latest release date June 14,                                                                                                    | Binaries        Arm32   Arm64   x64   x64 Alpine        x64        Arm32   x64   x86 | Run apps<br>ASP.NI<br>The ASP.N<br>we recom<br>support.<br>IIS runtim<br>13.1.22144<br>OS<br>Linux<br>macOS<br>Windows | - Runtime<br>ET Core Runtime 3.1.<br>ET Core Runtime enables you to<br>mend installing the Hosting Bu<br>e support (ASP.NET Core Modu<br>.26<br>Installers<br>Package manager instructions<br>Hosting Rundle 1 y64 1 y85                           | 26<br>run existing web/server applications. On Windows,<br>indle, which includes the .NET Runtime and IIS<br>ile v2)<br>Binaries<br>Arm32   Arm64   Arm64 Alpine   x64   x64 Alpine<br>x64<br>Arm32   x64   x86        |  |
| A 3.1<br>Release notes<br>Build apps<br>SDK 3.1<br>OS<br>Linux<br>macOS<br>Windows<br>All<br>Visual Studi<br>included ru<br>NET Runtim                                           | 1.26 Security path ()<br>Latest release date June 14, 2022<br>- SDK ⊙<br>1.420<br>Installers<br>Package manager instructions<br>x64<br>(C64) &66<br>dotnet-install scripts<br>Iio support<br>to 2019 for Mac (v8.10)<br>untimes<br>ne 3.1.26                                                                                                    | Binaries        Arm32   Arm64   x64   x64 Alpine        x64        Arm32   x64   x86 | Run apps<br>ASP.NI<br>We recom<br>support.<br>IIS runtim<br>13.1.22144<br>OS<br>Linux<br>macOS<br>Windows              | - Runtime<br>ET Core Runtime 3.1.<br>ET Core Runtime enables you to<br>mend installing the Hosting Bu<br>e support (ASP.NET Core Modu<br>.26<br>Installers<br>Package manager instructions<br>Hosting Bundle   x64   x86                           | 26<br>run existing web/server applications. On Windows,<br>indle, which includes the .NET Runtime and IIS<br>ile v2)<br>Binaries<br>Arm32   Arm64   Arm64 Alpine   x64   x64 Alpine<br>x64<br>Arm32   x64   x86        |  |
| A 3.1<br>Release notes<br>SUII apps<br>SDK 3.1<br>os<br>Linux<br>macOS<br>Windows<br>All<br><i>fisual Studi</i><br><i>fisual Studi</i><br>ncluded ru<br>NET Runtim               | 1.26 Security path ()<br>Latest release date June 14, 2022<br>- SDK ⊙<br>1.420<br>Installers<br>Package manager instructions<br>x64<br>(C64) &66<br>dotnet-install scripts<br>Iio support<br>to 2019 for Mac (v8.10)<br>untimes<br>ne 3.1.26                                                                                                    | Binaries        Arm32   Arm64   x64   x64 Alpine        x64        Arm32   x64   x86 | Run apps<br>ASP.NI<br>We recom<br>support.<br>IIS runtim<br>13.1.22144<br>OS<br>Linux<br>macOS<br>Windows              | - Runtime<br>ET Core Runtime 3.1.<br>ET Core Runtime enables you to<br>mend installing the Hosting Bu<br>e support (ASP.NET Core Modu<br>.26<br>Installers<br>Package manager instructions<br>Hosting Bundle   x64   x86                           | 26<br>run existing web/server applications. On Windows,<br>indle, which includes the .NET Runtime and IIS<br>ile v2)<br>Binaries<br>Arm32   Arm64   Arm64 Alpine   x64   x64 Alpine<br>x64<br>Arm32   x64   x86        |  |
| A 3.1<br>Release notes<br>Suild apps<br>SDK 3.1<br>OS<br>Linux<br>macOS<br>Windows<br>All<br>/isual Studi<br>/isual Studi<br>ncluded ru<br>NET Rentin<br>SP.NET Co<br>NET Deskto | 1.26 Security path ()<br>Latest release date June 14, 2022<br>- SDK ○<br>1.420<br>Installers<br>Package manager instructions<br>x64<br>(x64) &<br>dotnet-install scripts<br>Iio support<br>to 2019 for Mac (v8.10)<br>untimes<br>ne 3.1.26<br>re Runtime 3.1.26<br>pa Runtime 3.1.26                                                                                                    | Binaries        Arm32   Arm64   x64   x64 Alpine        x64        Arm32   x64   x86 | Run apps<br>ASP.NI<br>We recom<br>support.<br>IIS runtim<br>13.1.22144<br>OS<br>Linux<br>macOS<br>Windows              | - Runtime ©<br>ET Core Runtime 3.1.<br>ET Core Runtime enables you to<br>mend installing the Hosting Bu<br>e support (ASP.NET Core Modu<br>.26<br>Installers<br>Package manager instructions<br>Hosting Bundle   x64   x86<br>Pesktop Runtime 3.1. | 26<br>run existing web/server applications. On Windows,<br>indle, which includes the .NET Runtime and IIS<br>alle v2)<br>Binaries<br>Arm32   Arm64   Arm64 Alpine   x64   x64 Alpine<br>x64<br>Arm32   x64   x86<br>26 |  |

⑤図のダウンロードした「NETCoreデスクトップランタイム」用のexeをダブルクリックして インストールを開始します。

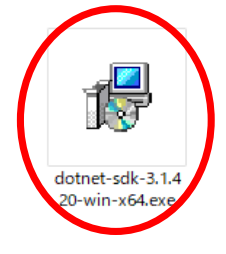

⑥ポップアップの「インストール」をクリックし、NETCoreデスクトップランタイムをインス トールします。

※PCに悪影響はありません

| 📸 Microsoft .NET Core SE | )K 3.1.420 (x64) インストーラー ロー X                                                                                                    |
|--------------------------|----------------------------------------------------------------------------------------------------|
| N                        | licrosoft .NET Core SDK 3.1.420                                                                                                    |
| .NET                     | .NET Core SDK<br>.NET Core は、オープンソースまたはクロスプラットフォームで、Microsoft によってサポートされ<br>ています。これを使用して、C*、F # または VB で次のアプリをビルドできます。お楽しみいただ<br>ければ幸いです。<br>.Net Core の詳細<br>コアドキュンント<br>SDKドキュンント<br>プライパシーに関する声明<br>.NET ライブラリのライセンス条項<br>テレメトリコレクションおよびオブトアウト<br>インストール メモ<br>コマンドはインストール外モ<br>コマンドはインストール外モ<br>コマンドはインストール外モ<br>コマンドはインストール外モ<br>コマンドはインストール外モ<br>コマンドはインストール外モ<br>コマンドはインストール外生<br>コマンドはインストール外生<br>コマンドはインストール外生<br>コマンドはインストール外生<br>コマンドはインストール外生<br>コマンドはインストール外生<br>コマンドはインストール外生<br>コマンドはインストール外生<br>コマンドはインストール外生<br>コマンドはインストール外生<br>コマンドはインストールがあるまでに最大 1 分かかります。<br>.Net Core 3.1 を Visual Studio と共に使用する場合は、Visual Studio 2019 16.4 以降が必要です。詳細情報。 |

 ⑦NETCoreデスクトップランタイムをインストールした後、再度スマホCTIインストール用の msiをダブルクリックします。

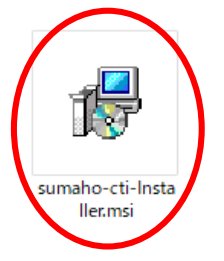

⑧NETCoreデスクトップランタイムのインストールが成功していれば図のポップアップが開き ますので「次へ」をクリックしてインストール作業を進めていきます。

| 妃 SmartPhoneCti                                                                 | -              |              | ×         |
|---------------------------------------------------------------------------------|----------------|--------------|-----------|
| SmartPhoneCti セットアップ ウィザードへようこそ                                                 | -              |              |           |
| インストーラーは SmartPhoneCti をインストールするために必要な手順                                        | ■を示しま          | ₹ <b>ず</b> 。 |           |
| この製品は、著作権に関する法律および国際条約により保護されてい。<br>または一部を無断で複製したり、無断で複製物を頒布すると、著作権の<br>注意ください。 | ます。こ(<br>)侵害とた | の製品の<br>いますの | 全部<br>)でご |
| < 戻る(B) (次へ(N)                                                                  |                | キャン1         | セル        |

⑨スマホCTIのインストールが成功していれば、Windowsの検索窓に「スマホCTI」と入力する と図のように「スマホCTI」のアプリが表示されます。

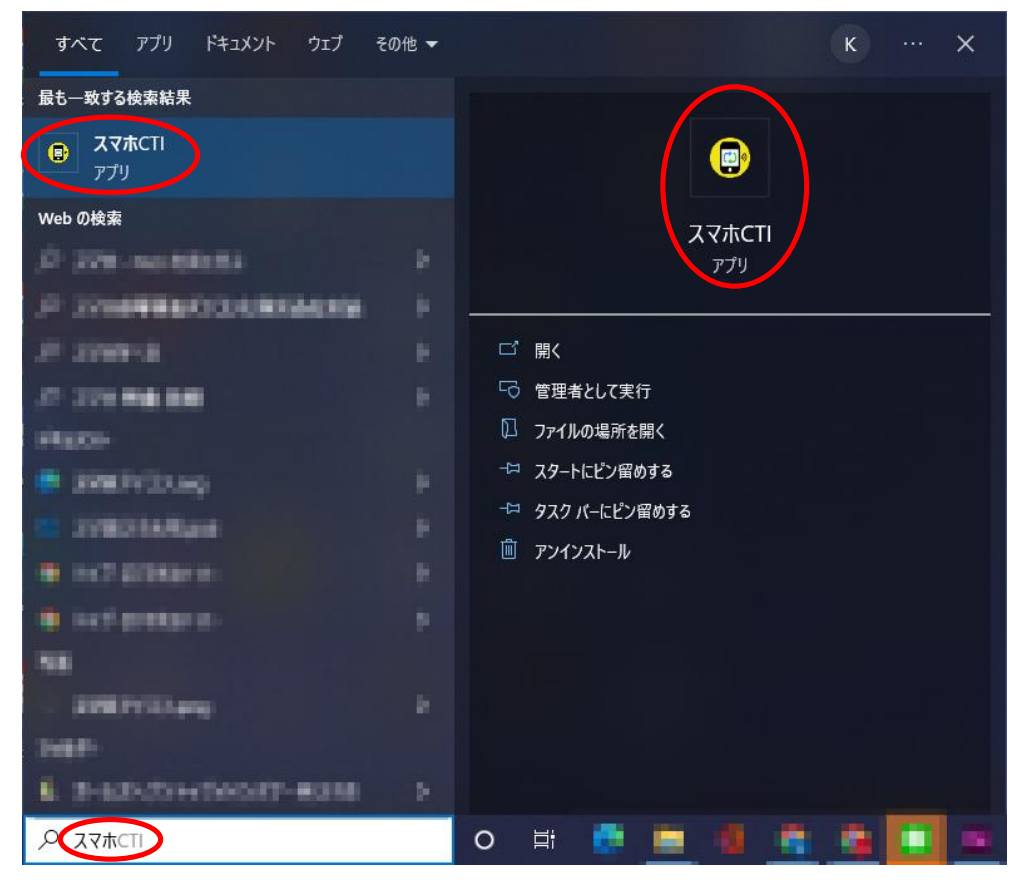

①「スマホCTI」アプリをダブルクリックすると図のようにトレイにスマホCTIのアイコンが表示されます。

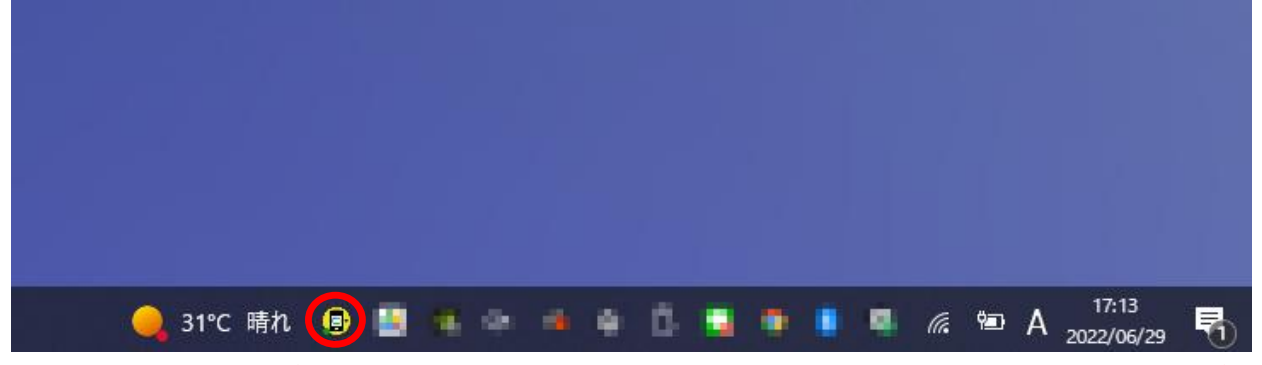

※トレイにアイコンが見当たらない場合は図の矢印をクリックするとスマホCTIのアイコンが表示される場合があります。

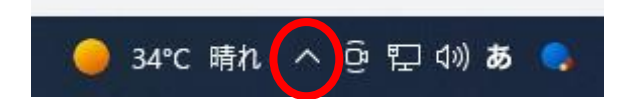

①「スマホCTI」アイコンを右クリックすると、図のように「設定」「終了」の項目がプルアップされますので、「設定」をクリックしてください。

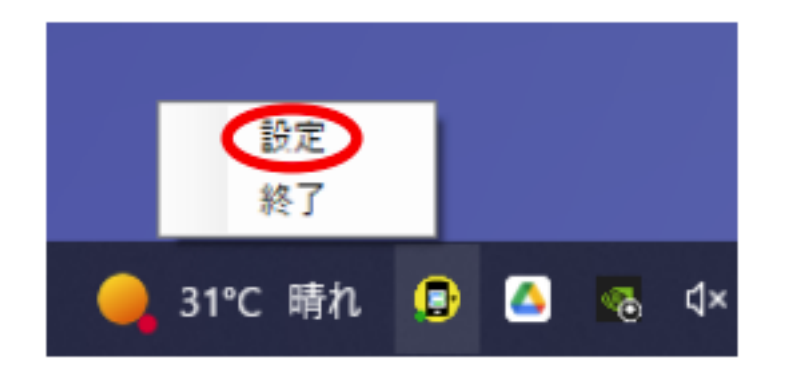

| スマホCTI        |                                                                                            |
|---------------|--------------------------------------------------------------------------------------------|
| 企業ID<br>パスコード | <ul><li>任意の数字</li><li>任意の英数字</li></ul>                                                     |
| URL           | s://yoyagood.jp/reserve/type/clientmg/cti.aspx?sid=xx&site=xxxxxx&ctitel=#tel#<br>設定 キャンヤル |
| 管理シ.<br>の内容   | ステムの設定一店舗設定ースマホCTIの「PC側の設定URL」<br>をコピー貼り付けしてください。                                          |

ここまでの設定が終了したら、PCを再起動してください。以上でPC側の設定は終了です。